# Wireless LAN connection manual for visitor's access

Android ver.

### These information will be provided by the event office.

- Wireless network connection (SSID) •
- Security Key

## INDEX

- I. Network connection 1~2
- II. Visitor registration and login 3~5

# I. Network connection

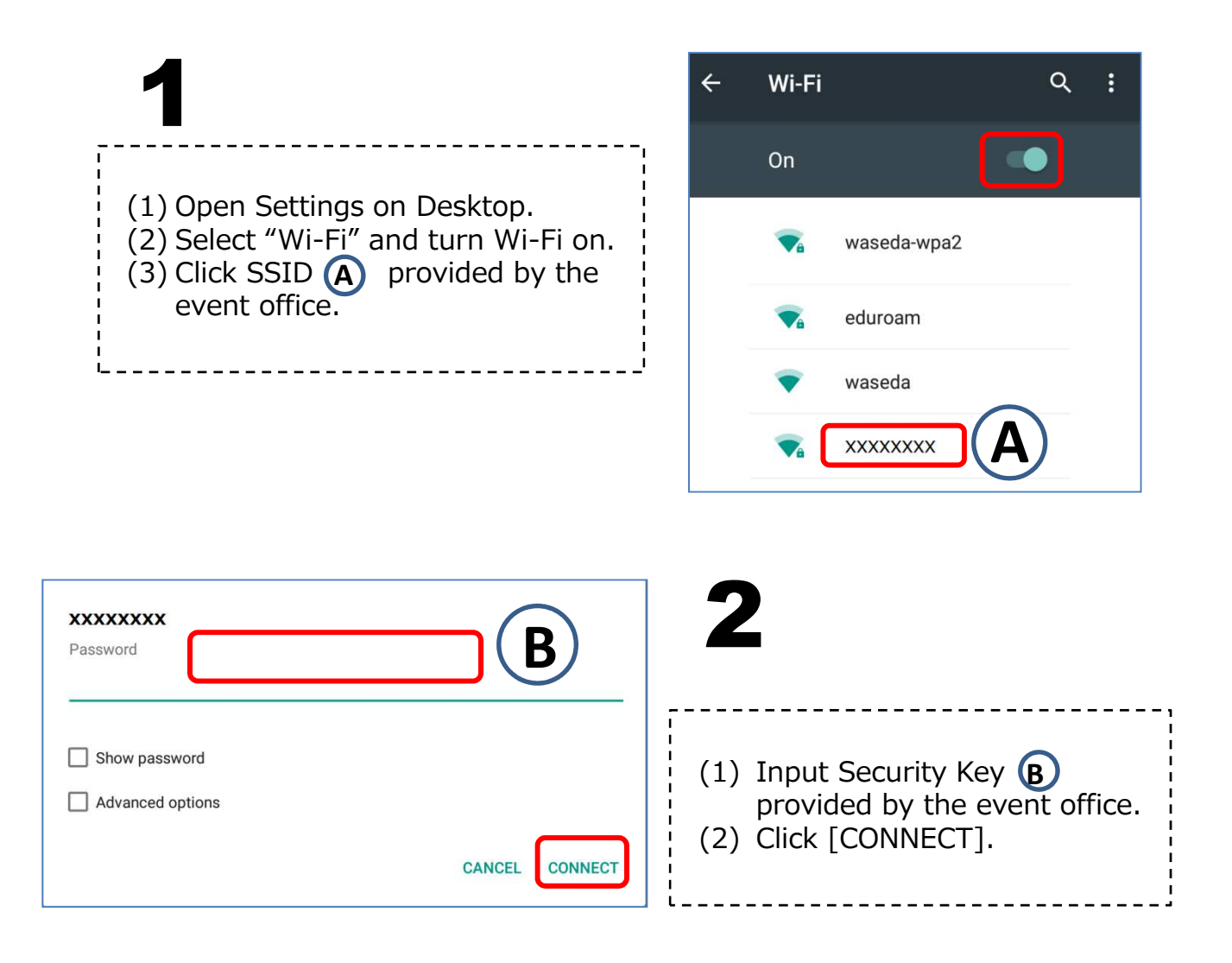

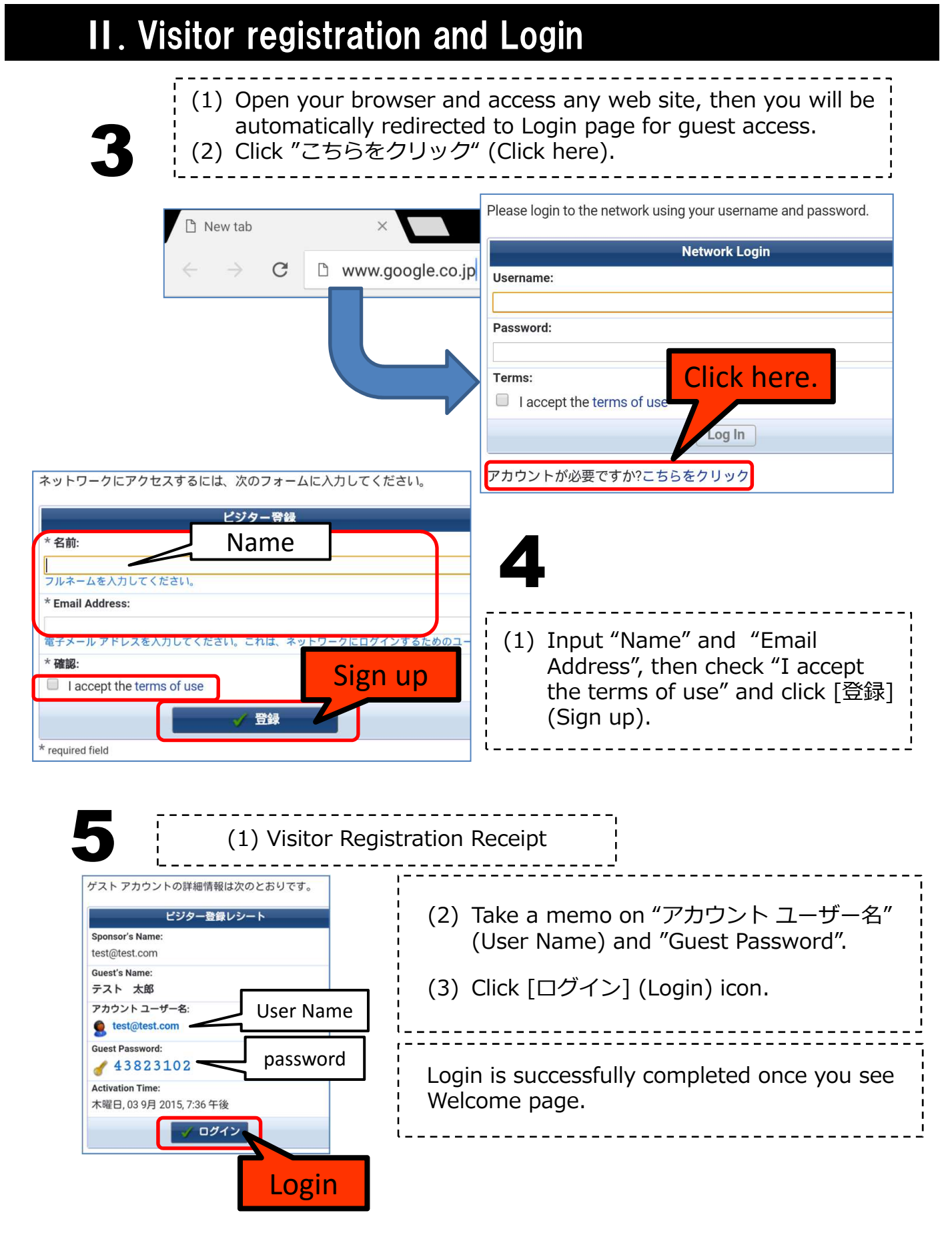

#### Wireless LAN connection manual for visitor's access (Android)